## Windows XP SP1をご利用の方へ

Windows XP SP1がインストールされたパソコンでUSB2.0ポートに本製品を 接続した場合、マウスカーソルの動きが遅くなったり、CPUの使用率が異常に高 くなりOS自体の動きが遅くなるような現象が発生することがあります。

マイクロソフト社のホームページには、この問題を解決するための修正プログラム が用意されていますので、プログラムをダウンロードして実行してください。 なお、特に動作に不具合がない場合は、修正プログラムのインストールは不要です。

- ※現在、このプログラムはWindows XP SP2に含まれているため、Windows XP SP1 への自動更新ではインストールされません。
- ※ご使用のWindows XPの環境を確認する方法は、ユーザーズマニュアルのP14「[重要] 現在のシステム環境を確認する」をお読みください。

上記のような異常が発生した状態になった場合は、いったんWindowsを終了 し、本製品を取り外してから作業を始めてください。

## ダウンロードの方法 (インターネットに接続できる環境が必要です)

- ①[スタート]ボタン→[すべてのプログラム]→[Windowsアップデート]を選 択します。
- ②「Microsoft.com. Japanサイトの検索」に「KB822603」と入力し、
  [検索]ボタンをクリックします。
- ③検索結果が表示されますので、「Windows XPアップデート(KB822603)」 に関するページを開いて修正プログラムをダウンロードします。
  - ※ダウンロードを実行するとファイルのダウンロード画面が表示されますので、 [保存]ボタンをクリックします。デスクトップなど任意の場所を保存場所に指 定し、ダウンロードします。

④ダウンロードした修正プログラム(EXE形式)のアイコンをダブルクリック
 し、画面のメッセージに従ってインストールしてください。

## 修正プログラムがすでにインストールされているか確認したい場合

ご使用のパソコンにすでに修正プログラムかインストールされているかの確認したい場合は以下の手順でお調べください。

①[スタート]ボタンをクリックします。

- ②リストにある[マイコンピュータ]を右クリックし、[プロパティ]を選択します。
- ③【ハードウェア】タブの[デバイスマネージャ]ボタンをクリックします。
- ④リストにあるUSB(Universal Serial Bus)コントローラの → をクリックします。

 ⑤表示された中からUSB Host Controllerを右クリックし、[プロパティ]を 選択します。

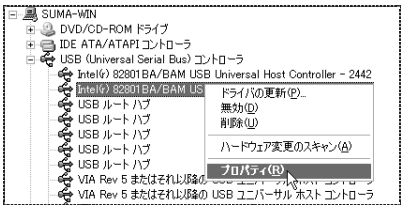

表示されるデバイス名 などはご使用の環境に よって異なります。

⑥【ドライバ】タブにある[ドライバの詳細]ボタンをクリックします。
 ⑦リストの中にある「usbehci.sys」を選択し、「ファイルバージョン」を確認します。

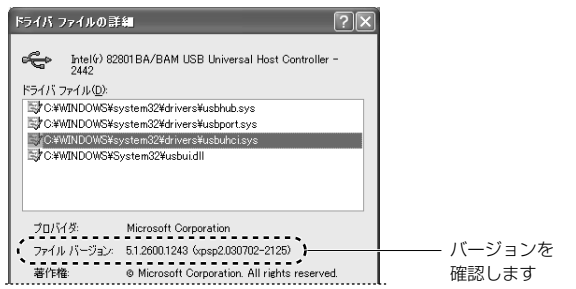

「5.1.2600.」の後ろが「1243」以降(1243を含みます)であれば修正プ ログラムがインストールされています。 それ以前の場合は「ダウンロード方法」をお読みになり修正プログラムをダ ウンロードし、インストールしてください。